# Программы для восстановления данных на жестких дисках

<u>Программы для восстановления</u> <u>данных на жестких дисках:</u>

PC Inspector File Recovery Ontrack Easy Recovery R-Studio Acronis Recovery Expert

Довольно простая утилита для восстановления данных на жестких и гибких дисках. Эффективность программы средняя – с одной стороны, заявлены широкие возможности по восстановлению потерянных файлов, поддержка всех файловых систем Windows; с другой – на практике программа работает как бы вполсилы – что-то восстанавливает, а что-то может и не видеть.

Recovered deleted files – восстановление файлов, удаленных стандартным способом ОС, минуя корзину Windows;

#### **Find lost data** –

П

восстановление потерянной информации в результате повреждения файловой системы или форматирования дисков – один из наиболее востребованных инструментов;

Find lost drive – поиск логических дисков, невидимых в ОС, и восстановление данных на них.

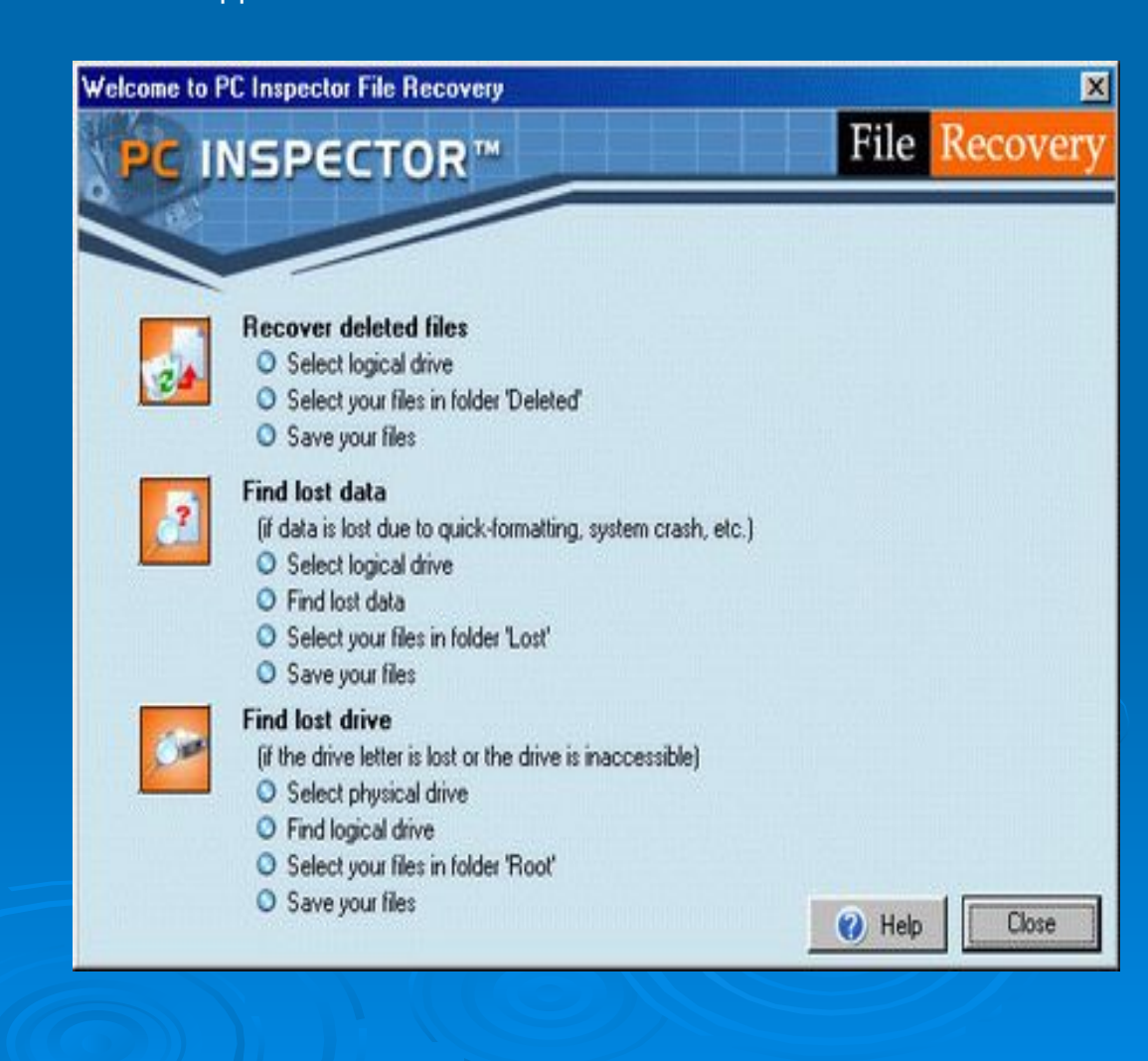

При выборе одного из путей восстановления программа сначала сканирует систему, а потом предлагает следующее окно, откуда следует выбрать логический диск, содержащий интересующую для восстановления информацию.

- Сначала идет перечень логических дисков для каждого физического диска (on fixed disk), а потом перечень логических дисков, обозначенных литерой – так, как их видит Windows.
- Информацию об объемах обнаруженных жестких дисков и их разделов можно увидеть во вкладке Physical drive.

| ogical drive Physical drive | OK.                   |
|-----------------------------|-----------------------|
| ⇒NO NAME on fixed disk #2   | Provine               |
| NO NAME on fixed disk #2    | Tienen                |
| NO NAME on fixed disk #2    |                       |
| NO NAME on fixed disk #2    | Eind logical drives   |
| EXT on fixed disk #3        |                       |
| EXT on fixed disk #3        |                       |
| EXT on fixed disk #3        | <u>R</u> escan drives |
| EXT on fixed disk #3        |                       |
| EXT on fixed disk #3        | Lancel                |
| NO NAME on Windows drive C: |                       |
| NO NAME on Windows drive D: | Use FAT:              |
| NO NAME on Windows drive E: |                       |

Notice: Select a logical drive to recover data. Optionally find logical drives on an existing physical/logical one.

После двойного щелчка мышью по выбранному логическому диску запустится процесс сканирования, время которого определяется размером диска и мощностью компьютера – обычно процесс занимает от 10 до 30 минут. После завершения сканирования открывается окно PC Inspector File Recovery, в котором отображается доступная для восстановления информация.

- Если был использован режим Recovered deleted files, то обнаруженные данные будут находиться в папке Deleted в окне PC Inspector File Recovery.
- При восстановлении в режимах Find lost data или Find lost drive обнаруженные для восстановления данные будут отображены в папках Lost или Root соответственно.
- Обычно названия каталогов в корне восстанавливаемого диска не сохраняются и заменяются программой на имя типа cluster, а имена подкаталогов и файлов, как правило, сохраняют свои оригинальные имена.

| Toke for the last                                                                           | Teb               |                   | <b>File</b>          | Recov        |  |
|---------------------------------------------------------------------------------------------|-------------------|-------------------|----------------------|--------------|--|
| Folders                                                                                     | Content of 'Lost' |                   |                      |              |  |
| - 🔁 Root                                                                                    | Name              | Size              | Date modified        | Cluster Conv |  |
| Deleted     Deleted     Cost     Coster 131     Cluster 2     Cluster 2865     Cluster 2865 | Cluster 131       | A CONTRACTOR OF A | 00.00.1980 00:00     | 131          |  |
|                                                                                             | Cluster 2         |                   | 00.00.1980 00:00     | 2            |  |
|                                                                                             | cluster 2865      |                   | 00.00.1980 00:00     | 2865         |  |
|                                                                                             |                   |                   | 00.00.1980 00:00     | 2869         |  |
|                                                                                             | Cluster 2871      |                   | 00.00.1980 00:00     | 2871         |  |
| - Cluster 2003                                                                              | Cluster 4         |                   | 00.00.1980 00:00     | 4            |  |
| Cluster 4                                                                                   | Cluster 89        |                   | 00.00.1980 00:00     | 89           |  |
| - My eBooks                                                                                 | cluster 1653 XLS  | 1474560           | 00.00.1980 00:00     | 1653         |  |
| Мои рисчнки                                                                                 | cluster 1891 XLS  | 1474560           | 00.00.1980 00:00     | 1891         |  |
| - Cluster 89                                                                                | cluster 2091.ZIP  | 1474560           | 00.00.1980 00:00     | 2091         |  |
| Searched                                                                                    | cluster 2357.ZIP  | 1474560           | 00.00.1980 00:00     | 2357         |  |
|                                                                                             | cluster 734. TIF  | 1474560           | 00.00.1980 00:00 734 |              |  |
|                                                                                             | ×                 |                   |                      | ľ            |  |

Для сохранения интересующих файлов и каталогов достаточно щелчка правой кнопки мышки по имени, а потом, после выбора пункта Save to, в контекстном меню указывается месторасположение восстанавливаемого объекта

- Нет гарантии, что, пройдя все этапы и даже сохранив видимый файл на диске, он будет потом корректно открываться или работать.
  - Так же нужно отметить, что зачастую при поиске и восстановлении информации в корневой области папок Root, Deleted, Lost окна PC Inspector File Recovery появляются не существовавшие ранее файлы с названием типа cluster с нереальными размерами, расширениями и датами создания.

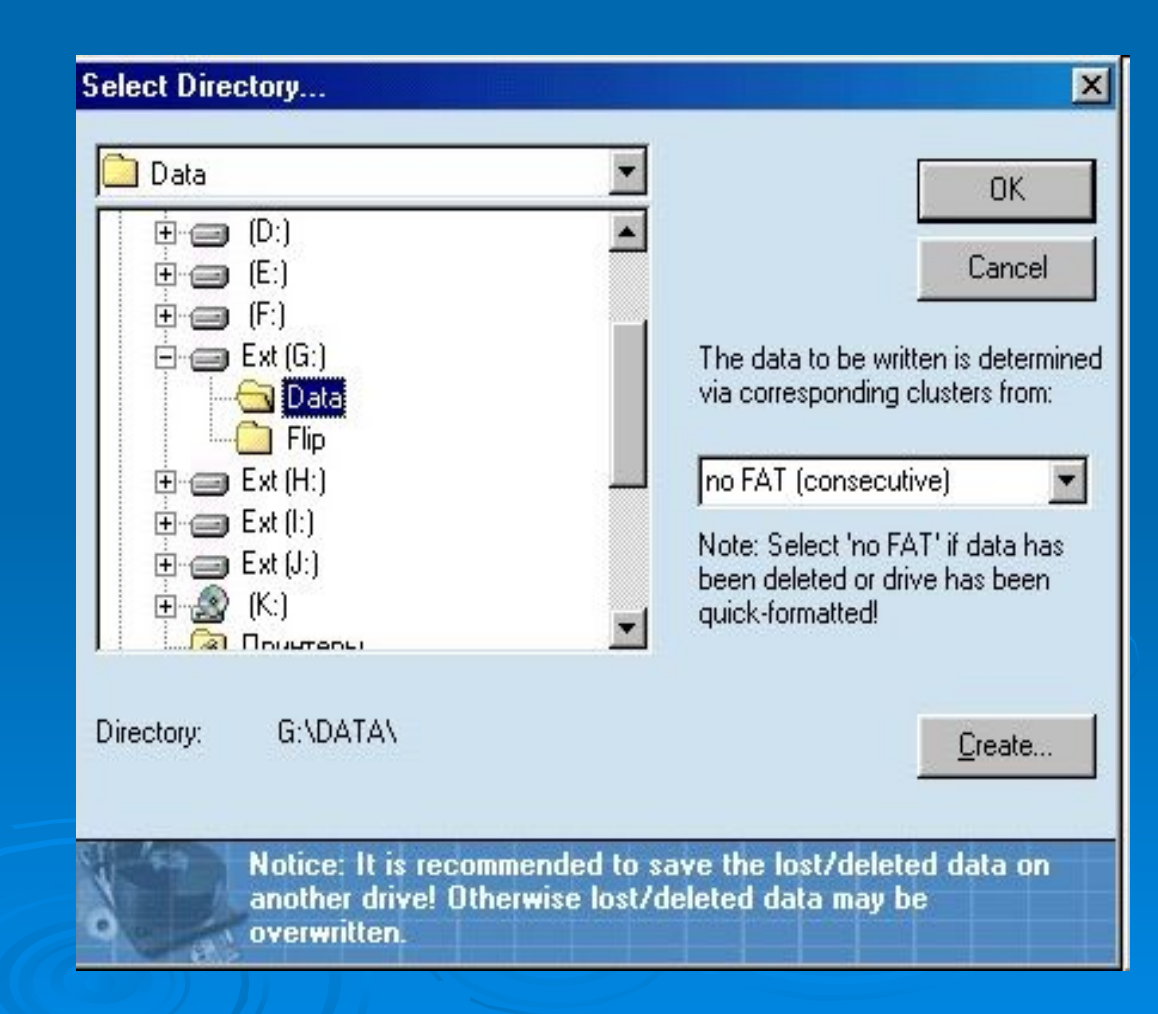

Очень эффективная программа, инсталлируется и работает в Windows, либо запускается при включении компьютера с загрузочной дискеты (предварительно созданной в Windows).

- В случае с дискетой присутствие на жестком диске операционной системы не требуется. Таким образом, без особых ухищрений можно восстанавливать информацию с дисков, на которых ОС потерпела крах, лишь бы поддерживалась файловая система.
- Интерфейс Easy Recovery очень прост и удобен, программа работает в пошаговом режиме мастера. После запуска и непродолжительного сканирования системы программа выводит структуру всех обнаруженных накопителей и логических дисков с их параметрами и размером.

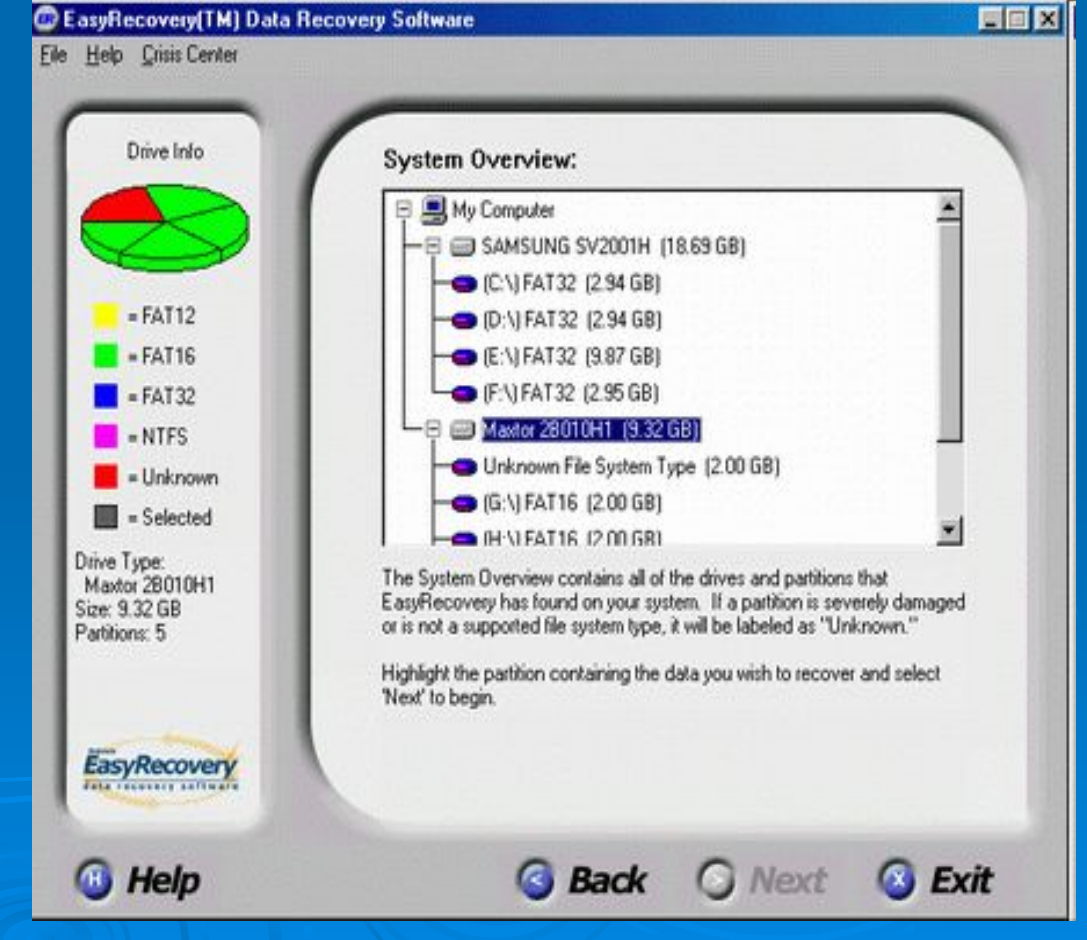

Возможности Easy Recovery аналогичны рассмотренной ранее утилите, однако механизм поиска и восстановления потерянной информации гораздо лучше, поэтому эта программа может с легкостью восстанавливать потерянные файлы, которые File Recovery даже не видит.

Примечательно, что здесь сразу же определяются удаленные с физического диска разделы, невидимые для ОС – начало поиска и восстановления информации из них возможно на первом же шаге.

После выбора интересующего раздела на жестком диске переходим к следующему шагу. В наилучшем случае программа определяет параметры выбранного логического диска сразу.

| C EasyRecovery(TM) Data Re<br>Ele Help Crisis Center | EasyRecovery will recover data<br>Size:<br>File System:<br>Start Sector:<br>End Sector:<br>If this information is correct, sele | using the following partition information:<br>1.32 GB<br>FAT16<br>16771923<br>19535039<br>act 'Next' to begin the data recovery proc |        |
|------------------------------------------------------|----------------------------------------------------------------------------------------------------|----------------------------------------------------------------------------------------------------|--------|
| O                                                    | data recovery process select 'A<br>If you are unsure how to proces                                                              | dvanced Options."                                                                                                    |        |
|                                                      | Advanced Options                                                                                                    | SyRecovery Change                                                                                                    |        |
| 🚳 Help                                               | 🔾 Bad                                                                                                    | ck 🥝 Next 🙆 C                                                                                                    | Cancel |

- Если что-то указано неверно, можно воспользоваться кнопкой Advanced options и определить установки вручную.
- В случае затруднений программа сама переходит в раздел Advanced, определяет установки и предлагает пользователю сделать выбор остальных параметров.
- В этом случае лучше указать расширенный режим сканирования Advanced Scan, а тип файловой системы придется указывать вручную.

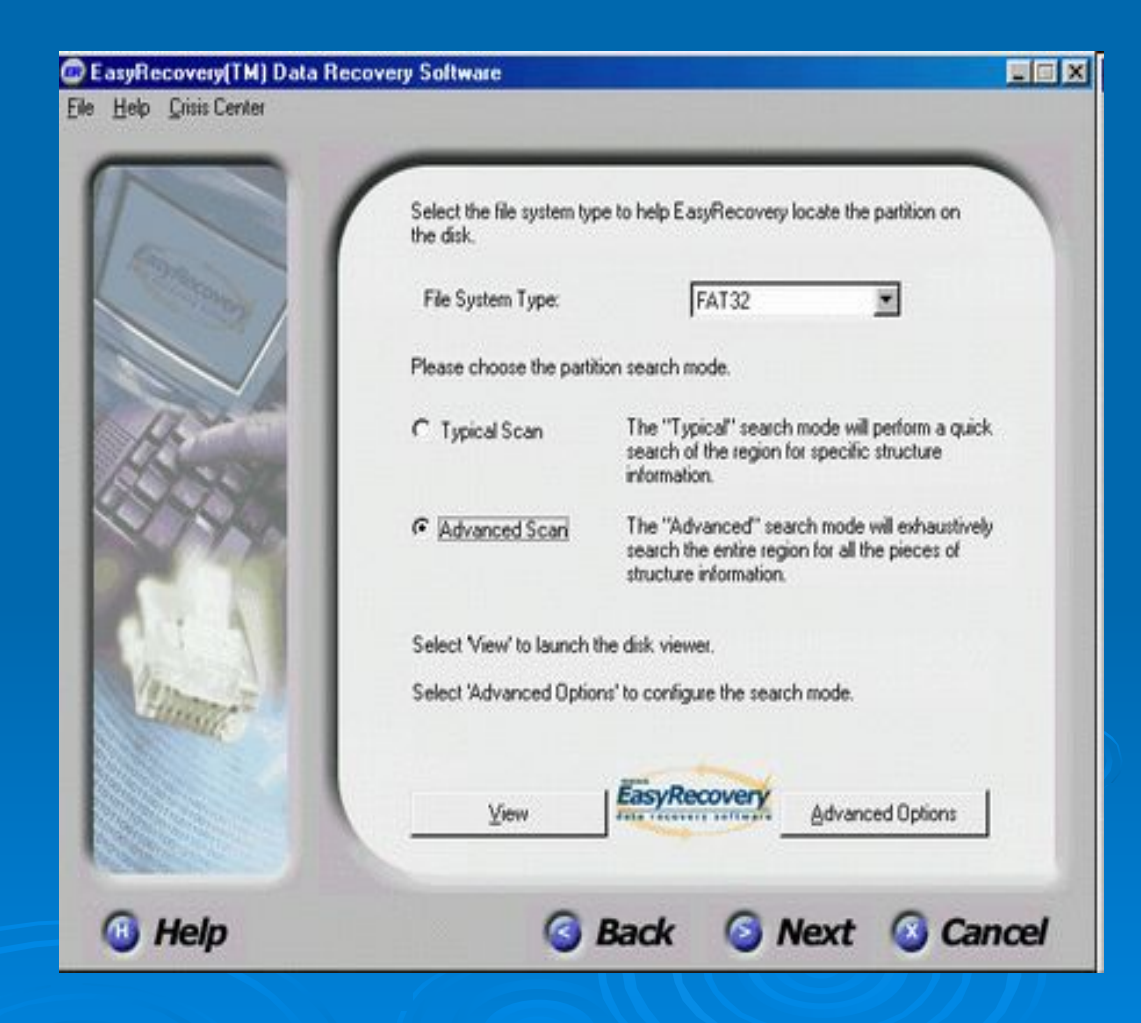

Далее запускается сканирование диска на предмет поиска потерянной информации – это займет некоторое время.

 Завершающим этапом является вывод всех обнаруженных на диске файлов, которые теоретически могут быть восстановлены.

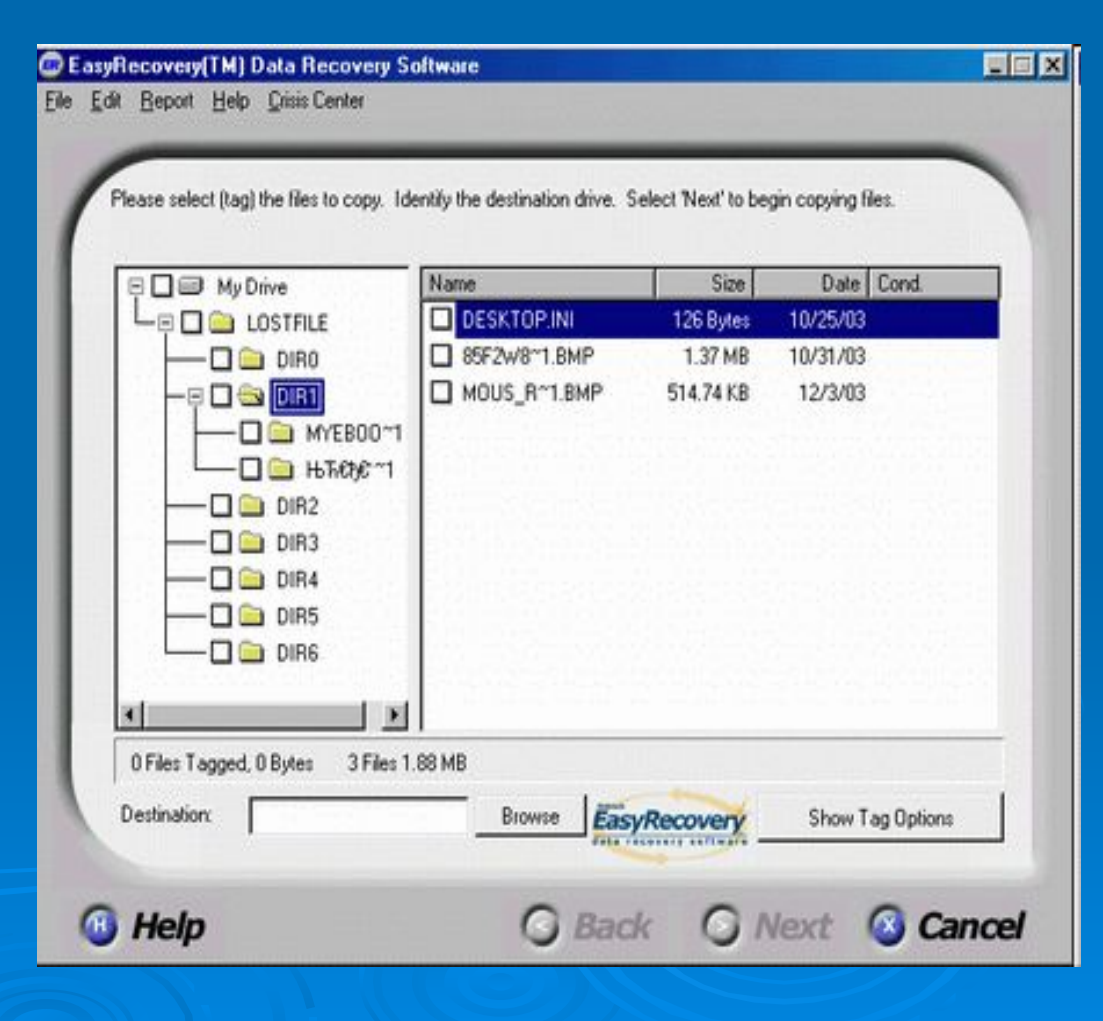

#### **R-Studio**

Простая, эффективная и быстрая утилита, восстанавливает потерянные данные на жестких дисках с файловыми системами FAT12, FAT16, FAT32, NTFS, Ext2FS, инсталлируется под Windows.

- Достоинством этой программы является то, что она хорошо понимает названия файлов и каталогов на кириллице, в большинстве случаев корректно сохраняя не только длинные имена, но и структуру дерева каталогов.
- В первом окне R-Studio отображаются приводы жестких дисков с их логическими разделами, а так же диски других устройств.

| Device/Disk     | J.           | FS         | Start         | Size            | Name                    | Value            |
|-----------------|--------------|------------|---------------|-----------------|-------------------------|------------------|
| 🗄 🗊 SAMSUNG SV  | /2001H QN1   |            |               | 18.7 GB         | - Drive Type            | Physical Drive,D |
| 0 C:            |              | FAT32      | 31.5 KB       | 2.9 GB          | Name                    | ST32531A 0.62    |
| - 🗃 E:          |              | FAT32      | 2.9 GB        | 2.9 G8          | - R-Studio Dri          | Win9kVIOS\ESD    |
| 🗃 F:            |              | FAT32      | 5.9 GB        | 9.9 GB          | Size                    | 2.4 68           |
| G:              |              | FAT32      | 15.7 GB       | 2.9 GB          | Sector Size             | 512.8            |
| ST32531A 0.6    | 2            | Torrestor. | 0.000         | 2.4 GB          | E Drive Con             |                  |
| - 🗃 D:          |              | FAT32      | 31.5 KB       | 1.2 GB          | Maximu                  | 32 KB            |
| H:              |              | FAT32      | 1.2 GB        | 1.2 GB          | - 1/0 Unit              | 512.8            |
| - 2 TEAC CD-540 | E 1.0A       |            | 1.170.700     | 1000000         | - Buffer Ali            | 28               |
| - @ I:          |              |            | 0             |                 |                         | 1.               |
| GENERIC NE      | C FLOPPY DI. |            |               |                 | Propertie               | 8                |
| Туре            | Text         |            |               |                 |                         |                  |
| ? Windows       | Int13 dri    | ve 128 g   | sometry (C/H/ | 5/8 = 2438/255/ | 63/512) discards IOS ge | connetry (C/H/   |

## **R-Studio**

Чтобы начать поиск информации, нужно выделить интересующий логический диск или весь привод и нажать кнопку «Scan» в верхней строке окна программы.

- После сканирования всего диска программа разделяет его объем на отдельные участки, содержащие распознанные данные, и выдает их списки, определив для каждого предполагаемые параметры файловой системы и местоположение.
- Отдельные участки на поверхности именуются как Recognized#, в таблице стоит предполагаемый тип файловой системы, указывается начало на диске и объем каждого участка. Участки в списке могут пересекаться между собой, их количество может быть большим.

|                   | 1 字 字 里       |           | 福昌                    | j <b>∃</b> ·   ? |                |                             |            |
|-------------------|---------------|-----------|-----------------------|------------------|----------------|-----------------------------|------------|
| Devi              | ice/Disk      | .K.       | FS                    | Start            | Size           | Name                        | Count      |
|                   | - 🗃 E         |           | FAT32                 | 5.9 GB           | 9.9 GB         | NTFS MFT File Entr.         | 0          |
|                   | 😑 G:          | -         | FAT32                 | 15.7 GB          | 2.9 GB         | - NTFS Directories E        | 0          |
| 🗄 🚌 ST32531A 0.62 |               |           | and the second second | AN A DOLLAR      | 2.4 GB         | I NTFS Boot Sectors         | 0          |
|                   | Becognized    | 1         | FAT32                 | 31.5 KB          | 1.2 GB         | - FAT FAT Entries           | 232        |
|                   | - Recognized  | 3         | FAT32                 | 34.5 KB          | 1.2 GB         | FAT Directories Entr.       | 284        |
| Recognized9       |               | )         | FAT32                 | 1.2 GB           | 1.2 GB         | - FAT Boot Sectors          | 6          |
|                   | - Recognized  | 0         | FAT32                 | 1.2 GB           | 1.2 GB         | Ext2FS SuperBlock           | 0          |
|                   | - Recognized! | i         | FAT16                 | 1000.2 M         | 720.5 MB -     |                             | 110        |
|                   | Becognized    | 5         | FAT16                 | 1.7 GB           | 716.6 MB       |                             |            |
|                   | Becognized    |           | FAT16                 | 266 KB           | 388.8 MB       | *I                          |            |
|                   | - 🗃 D:        |           | FAT32                 | 31.5 KB          | 1.2 GB         |                             |            |
| 1                 |               |           | tomatile.             | -Lacour          | <u> </u>       | Properties                  | Scan Infor |
| < T               | ype           | Text      |                       |                  |                | - 30                        | 1          |
| ?                 | Windows       | Int13 dri | ve 128 geo            | metry (C/H/S/B   | = 2438/255/63  | /512) discards IOS geometry | (C/H/      |
| 2                 | Windows       | IDE drive | e geometry            | (C/H/S/8 = 495   | 6/16/63/512) a | fiscards OS one (C/H/S/8 =  | 619/1      |
| G                 | )             | Scan sta  | arted for ST          | 32531A 0.62      | 9              |                             |            |
| 1a                | )             | Sean fin  | ished for S           | 1325314.0.62     |                |                             |            |

## **R-Studio**

Теперь достаточно двойного щелчка мыши по любому пункту списка, что бы отобразить данные, определяемые программой на этой части диска.

- Из этого окна (отображения файлов) можно быстро вернуться обратно в окно с Recognized#, достаточно нажать кнопку «Select Drive» слева в верхней строке, и выбрать для исследования другой участок.
- Таким образом, можно быстро исследовать все участки диска с обнаруженными данными, стоит просмотреть даже те, параметры которых на первый взгляд кажутся неестественными.

| File View (My<br>Drive File Tool | v Computer) Recog<br>s View Help | nized5 on ST32531A 0.62 - R-Studio       |                       |         |
|----------------------------------|----------------------------------|------------------------------------------|-----------------------|---------|
| 3 🐉 💈                            | - 🕼 🕷 🖌                          | <b>2 </b> 2.* 💿 💽                        |                       |         |
| B-D Root                         | 2                                | Name /                                   | Size                  | Cre +   |
| n≵ <u>∭</u> □−                   | РЦ                               | 2.17 3-mnev тр. bak                      | 23571                 | 30.     |
| —□ 🔁 Ma                          | териал_4                         | 2.17 3-runev tp.dwg                      | 26304                 | 30.     |
| Hoe                              | вая папка                        | 🗆 🖻 2.5 Кругл каркас.dwg                 | 39744                 | 30.     |
|                                  | аны                              | 🗆 🖻 2.6 Ш пластинка.dwg                  | 38696                 | 30.     |
| B- Pac                           | Ота                              | 🗆 🖬 3 ПлечТранс.dwg                      | 41765                 | 30.     |
|                                  | Dogramos                         | Drawing2.dwg                             | 27414                 | 30.     |
|                                  | P & Docext                       | 🗆 🖻 Вилка bak                            | 35279                 | 30.     |
| - <b>X</b>                       | РАПрежт                          | 🗆 🖬 Вилка.dwg                            | 36522                 | 30.     |
| Los                              | Файлы АСАD                       | 🗆 🖬 Деформ ляст.dwg                      | 25759                 | 30.     |
| - Ста                            | ты                               | 🗆 🖬 Деформ перп.bak                      | 26389                 | 30. 🗸   |
|                                  | 00002                            |                                          |                       | Ĩ       |
| * Type                           | Text                             |                                          |                       |         |
| 3                                | Enumeratio                       | n of files started for Recognized4       |                       |         |
| 3                                | Enumeratio                       | n of files finished for Recognized4      |                       |         |
| (i)                              | Enumeratio                       | n of files started for Recognized5       |                       | 1       |
| (i)                              | Enumeratio                       | n of files finished for Recognized5      |                       |         |
| Ready                            |                                  | Total 38.0 MB in 293 files in 42 folders | Marked 0 B in 0 files | in 01 / |

## **Acronis Recovery Expert**

Программа находит области с потерянными логическими дисками и восстанавливает их со всеми содержавшимися там на момент аварии данными. Однако здесь нужно учитывать, что в процессе восстановления логического диска, программа неизбежно производит на него запись.

- Интерфейс Acronis Recovery Ехрегt организован очень наглядно. Вначале, перед процессом сканирования жестких дисков, будет предложено выбрать автоматический (по умолчанию) или ручной режим.
- В автоматическом режиме программа все сделает сама, пользователь получит лишь список найденных потерянных логических дисков, которые можно пытаться восстанавливать.
- В ручном режиме это выглядит несколько интересней. В графическом интерфейсе, где наглядно представлена структура дисков (рис.9), будет предложено вручную указать свободное пространство для поиска.

| сли вы н<br>тространст | е знаете точно,<br>гва на всех жест | где именно нахо<br>ких дисках. | адился удаленный раздел, то | о выберите все участки свободи |
|------------------------|-------------------------------------|--------------------------------|-----------------------------|--------------------------------|
| 🌍 1<br>18,68 GB        | C:<br>2.934 GB F                    | E:<br>2,934 GB F               | F:<br>9,867 GB FAT32        | G:<br>2,942 GB FA              |
| 2                      | EXT (D)                             |                                | EXT (H:)                    | Не занято                      |
| ,383 GB                | 0,977 GB FAT                        | 16                             | 0,704 GB FAT16              | 0,7 GB                         |
| 2,383 GB               | 0,977 GB FAT                        | 16                             | 0,704 GB FAT16              | 0,7 GB                         |
| 2,383 GB               | 0,977 GB FAT                        | 16                             | 0,704 GB FAT16              | 0,7 GB                         |

# **Acronis Recovery Expert**

- На следующем шаге можно указать полный поиск, после запуска на выполнение, программа, опять же, выдаст список удаленных дисков.
- Здесь выделяем нужный раздел, жмем «Далее», программа покажет, как будут выглядеть диски после восстановления.

| Acronis R                                        | ecoveryExpert                                                                              |                                                              |                                               |                                                            |                                                               |                     |
|--------------------------------------------------|--------------------------------------------------------------------------------------------|--------------------------------------------------------------|-----------------------------------------------|------------------------------------------------------------|---------------------------------------------------------------|---------------------|
| онск удал<br>Производ                            | ненных разделов<br>ится поиск удаленны                                                     | х разделов на ди                                             | сках вашего н                                 | онпьютера.                                                 |                                                               | 3                   |
| Зыберите и<br>осстанав<br>юсстановы<br>юмечены и | з списке разделы, ко<br>ливаемые. Обратите и<br>пъ лишь один из них<br>как. Пересекающиеся | торые вы хотите<br>значание, что есл<br>Разделы, которы<br>а | восстановить<br>зи найденые р<br>ие пересекаю | . Выбранные разд<br>зазделы пересекая<br>ися с восстанавли | елы будут помечены<br>отся, то вы сможете<br>ваемым разделом, | і как<br>1<br>будут |
| Раздел                                           | Состояние                                                                                  | Флаги                                                        | Метка                                         | Емкость                                                    | Свободно                                                      | Тип                 |
| 4                                                | Удален                                                                                     |                                                              | EXT                                           | 716.6 M                                                    | 8 500.4 MB                                                    | FAT16               |
|                                                  |                                                                                            |                                                              |                                               |                                                            |                                                               |                     |
|                                                  |                                                                                            |                                                              |                                               |                                                            |                                                               |                     |
|                                                  |                                                                                            |                                                              |                                               |                                                            |                                                               |                     |
|                                                  |                                                                                            |                                                              |                                               |                                                            |                                                               |                     |
|                                                  |                                                                                            |                                                              |                                               | 1                                                          | 10                                                            |                     |

# **Acronis Recovery Expert**

 Если возражений нет, можно приступать к заключительному шагу – восстановлению логического диска на физической поверхности.

В случае успеха потерянный логический диск вновь появится на жестком диске и будет содержать все свои данные.

| Астопія В<br>осстанави<br>Ниже вы<br>удаленны | есоменуЕхрен<br>янваемые разу<br>можете увидет<br>е разделы будут | <b>делы</b><br>ь предполагаему<br>восстановлены. | ю структуру вашего жесткого | р диска после того, как  |
|-----------------------------------------------|-------------------------------------------------------------------|--------------------------------------------------|-----------------------------|--------------------------|
| 🌍 1<br>18,68 GB                               | C:<br>2,934 GB F                                                  | Ē:<br>2,934 GB F                                 | F:<br>9,867 GB FAT32        | G:<br>2,942 GB FA        |
| <b>2</b><br>2,383 GB                          | EXT (D:)<br>0,977 GB FAT1                                         | 16                                               | EXT (H:)<br>0,704 GB FAT16  | EXT (I:)<br>0.7 GB FAT16 |
|                                               | r                                                                 |                                                  |                             | 1                        |
|                                               |                                                                   |                                                  |                             |                          |
| аколяте <b>"</b>                              | <b>Талее</b> для продо                                            | лженыя.                                          |                             |                          |
|                                               |                                                                   |                                                  | < <u>H</u> asa              | а Далее > Отнена         |

# Программы для уничтожения данных на жестких дисках

<u>Программы для уничтожения</u> <u>данных на жестких дисках:</u>

# Eraser

# OnTrack Data Eraser Pro v2.02

### <u>Eraser</u>

Программа, без следа удаляет указанные файлы и каталоги, а также затирает свободную поверхность дисков, так, чтобы уже не оставалось никаких шансов для восстановления существовавших там ранее данных, инсталлируется под Windows.

У Eraser есть несколько режимов работы:

- Unused space on drive режим очистки неиспользуемого пространства диска, программа будет затирать на пустующем пространстве заданного логического диска все следы существовавших ранее данных.
- <u>Files on folder; File</u> режим удаления файлов и каталогов все указанные файлы и каталоги будут удаляться, а на их место 35 раз подряд будет записан сгенерированный программой специальный код, что не даст возможности не только восстановить удаленную информацию программным путем, но сделает ее недоступной так же для спецсредств, таких, которые способны снимать остаточную намагниченность с поверхности диска.

| Task Pr | roperties                                                                         | × |
|---------|-----------------------------------------------------------------------------------|---|
| Data    | Schedule Statistics                                                               |   |
| οU      | Inused space on drive                                                             |   |
| J.      | 🖃 (G:) 💽                                                                          |   |
| C Fi    | iles on f <u>o</u> lder                                                           |   |
| Γ       |                                                                                   |   |
|         | <ul> <li>Subfolders</li> <li>Bemove folder(s)</li> <li>Only subfolders</li> </ul> |   |
|         | ile                                                                               |   |
|         | Include subfolders                                                                |   |
|         | ОК Отмена Справка                                                                 |   |

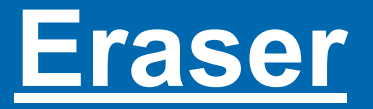

Очистка свободного пространства для указанных дисков и удаление из заданных каталогов может включаться автоматически: в заданное время каждый день, раз в неделю, при каждой перезагрузке компьютера, все это настраивается.

## В окне программы могут отображаться два поля:

- Scheduler со списками заданий планировщика
- On-Demand списком объектов, которые нужно чистить вручную по требованию пользователя. В любое поле можно добавлять объекты по своему усмотрению.
- Нужно отметить, что даже очистка пустого пространства жесткого диска Eraser занимает довольно много времени – это именно то время, за которое данные уничтожаются безвозвратно, а не просто ограничивается доступ к ним.

| Eraser (On-        | Demand]          |                                  |                   |                   | - O X      |  |
|--------------------|------------------|----------------------------------|-------------------|-------------------|------------|--|
| Elle Edit Iask     | Yiew Help        |                                  |                   |                   |            |  |
|                    | X 20 8 K         |                                  |                   |                   |            |  |
| Eraser             | D Name           | Size                             | Туре              | Modified          | Attributes |  |
| - N                | () C)            | ⊇ (C.) 2287 M8 Unused disk space |                   |                   |            |  |
|                    | (E:)             | 2683 MB                          | Unused disk space |                   |            |  |
| Dr.Denard          | () (F.)          | 4777 MB                          | Unused disk space | hannarman         | 0026.1     |  |
| OTTODISTS          | C:VRECYCLED \    | 2/21/02                          | Корзина           | 26 10:03 13:54:20 | HŞ         |  |
| 0 4                | C:\WINDOWS\TEMP\ |                                  | Папка с файлами   | 25.10.03 17.43.40 |            |  |
| Ful                | E:VRECYCLED \    |                                  | Корзина           | 26.10.03 13:54:20 | HS         |  |
| Scheduler          | @Ext (D:)        | 1218 MB                          | Unused disk space |                   |            |  |
|                    | OEX(H)           | 1214 MB                          | Unused disk space |                   |            |  |
|                    |                  |                                  |                   |                   |            |  |
| Explorer           |                  |                                  |                   |                   |            |  |
| For Help, press F1 |                  | - 195                            |                   | Į.                | ) Items    |  |

#### **OnTrack Data Eraser Pro v2.02**

Программа для физического удаления данных с жесткого диска, способна полностью уничтожать данные как из отдельных разделов, так и с диска целиком либо со всех дисков, имеющихся в ПК. Интересно, что эта программа спокойно перенесла два жестких диска, подключенных к разным интерфейсам.

Число проходов стирания данных можно изменять в диапазоне от 1 до 99. Разрешено выбирать и шаблон, по которому будет заполняться диск. К сожалению, после уничтожения информации на диске программа не может одновременно восстановить разбиение на разделы (если очищался весь диск) и провести форматирование.

В состав программного обеспечения, имеющегося на дискете, входит и утилита просмотра содержимого диска Disk Look Application, работающая в текстовом режиме.

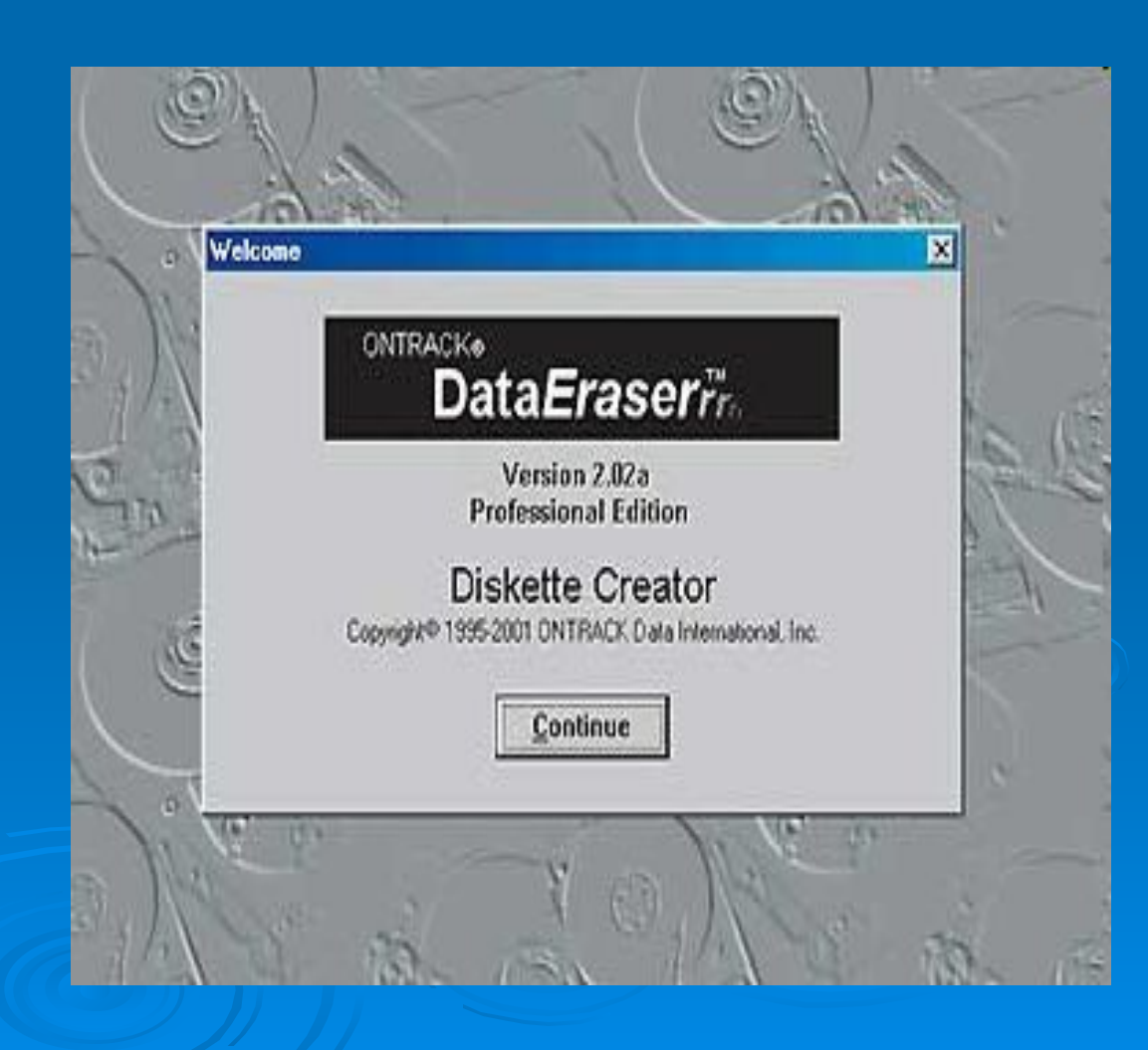

# ОпTrack Diskeeper 7.0 программа для дефрагментации дисков

#### **OnTrack Diskeeper 7.0**

программа для дефрагментации диска, работает в среде Windows 95 OSR2/98/Me/NT 4.0/2000/XP. Предусмотрен режим запуска из командной строки.

- Эта программа может работать автоматически, периодически выполняя дефрагментацию в фоновом режиме.
- Но, к сожалению, установка режимов дефрагментации не предусмотрена, в частности нельзя задать ее для чего-то одного: только для файлов либо только для свободного места. Не дефрагментируется и файл подкачки.

| Diskeeper     |                             |              |                  |                                                                                                    |              |
|---------------|-----------------------------|--------------|------------------|----------------------------------------------------------------------------------------------------|--------------|
| Action Vie    | w + - 🗈 📧                   | 12 II II -   |                  | 10                                                                                                    |              |
|               |                             |              |                  |                                                                                                    |              |
| Volume:       | Session Status              | File System  | Capacity         | Free Space                                                                                                    | % Free Space |
| (C)           | Delragmenting               | FAT          | 2,047 M8         | 1,440 MB                                                                                                    | 70 %         |
| (D)           | Analyzed                    | FAT32        | 7,703 MB         | 7,209 MB                                                                                                    | 93.2         |
| ■(£)          | Analyzed                    | FAT          | 405 MB           | 258 M8                                                                                                    | 63 2         |
| 4             |                             |              |                  |                                                                                                    | •            |
| Defragmentati | ion display:                | _            |                  |                                                                                                    |              |
|               |                             |              |                  |                                                                                                    |              |
|               |                             |              |                  |                                                                                                    |              |
|               |                             |              |                  |                                                                                                    |              |
|               |                             |              |                  |                                                                                                    |              |
|               |                             |              |                  |                                                                                                    |              |
| 1             |                             |              |                  |                                                                                                    |              |
|               |                             |              |                  |                                                                                                    |              |
| [             |                             |              |                  |                                                                                                    |              |
|               |                             |              |                  |                                                                                                    |              |
|               |                             |              |                  |                                                                                                    |              |
|               |                             |              |                  |                                                                                                    |              |
| The Restored  | 1 ourseurs 1                | Pausa   Ca   | an Incever       | and a large state of the second state of the second state of the s |              |
| - CONSTRUCT   | 10 stream to                | 1 0000       | *                | 10110 C                                                                                                    |              |
|               |                             |              |                  |                                                                                                    |              |
| E Fragmente   | ed files 📕 Contiguous files | System files | ] Free space 🔲 S | wap File 🔲 Dire                                                                                                    | ctories.     |
|               |                             |              |                  |                                                                                                    |              |
|               |                             |              |                  | 40%                                                                                                    |              |
|               |                             |              |                  | ean stander                                                                                                    |              |
|               |                             |              |                  |                                                                                                    |              |

# KOHEL ©